# Инструкция по заказу каталога на портале www.hettich.ru

Hettic

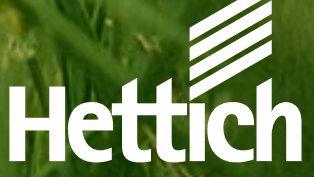

### Содержание презентации:

- Механизм заказа каталога;
- Регистрация на портале Hettich;
- Корректировка информации.

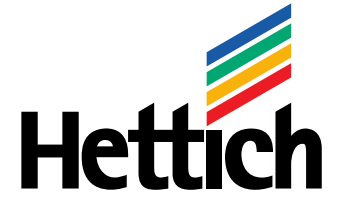

Technik für Möbel

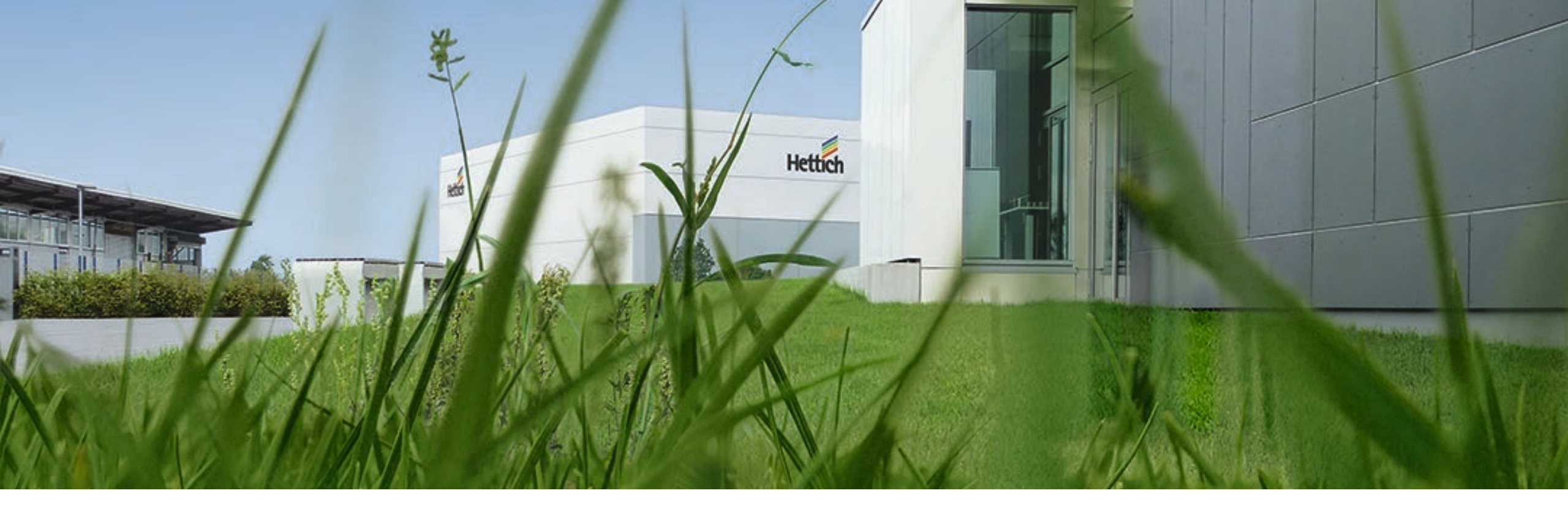

#### Механизм заказа и получения каталога

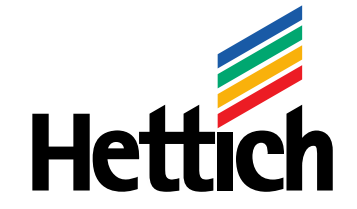

Technik für Möbel

#### Как происходит заказ каталога?

Для заказа и получения каталога необходимо выполнить следующие шаги:

- Зарегистрироваться на портале Hettich или войти под своей учетной записью;
- Перейти в форму заказа каталога;
- Выбрать регион и предпочитаемого дилера, у которого вы хотите забрать ваш экземпляр каталога;
- После отправки формы заявки на каталог получить на почту специальный код;
- Предъявить код у дилера и получить каталог. Дилер так же получит аналогичный код и ваши данные.

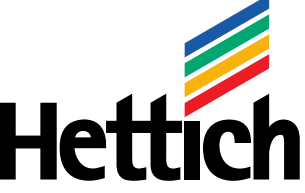

## Обратите внимание!

- Без регистрации на портале в форма заказа каталога недоступна;
- Для формирования заявки на каталог необходимо заполнить все поля формы.

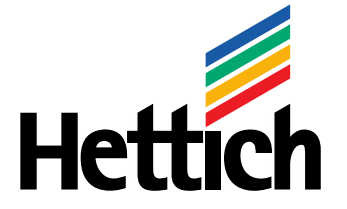

Technik für Möbel

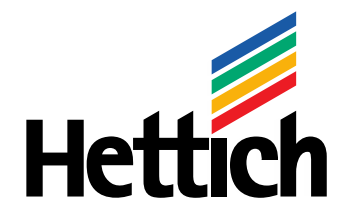

#### Регистрация на портале

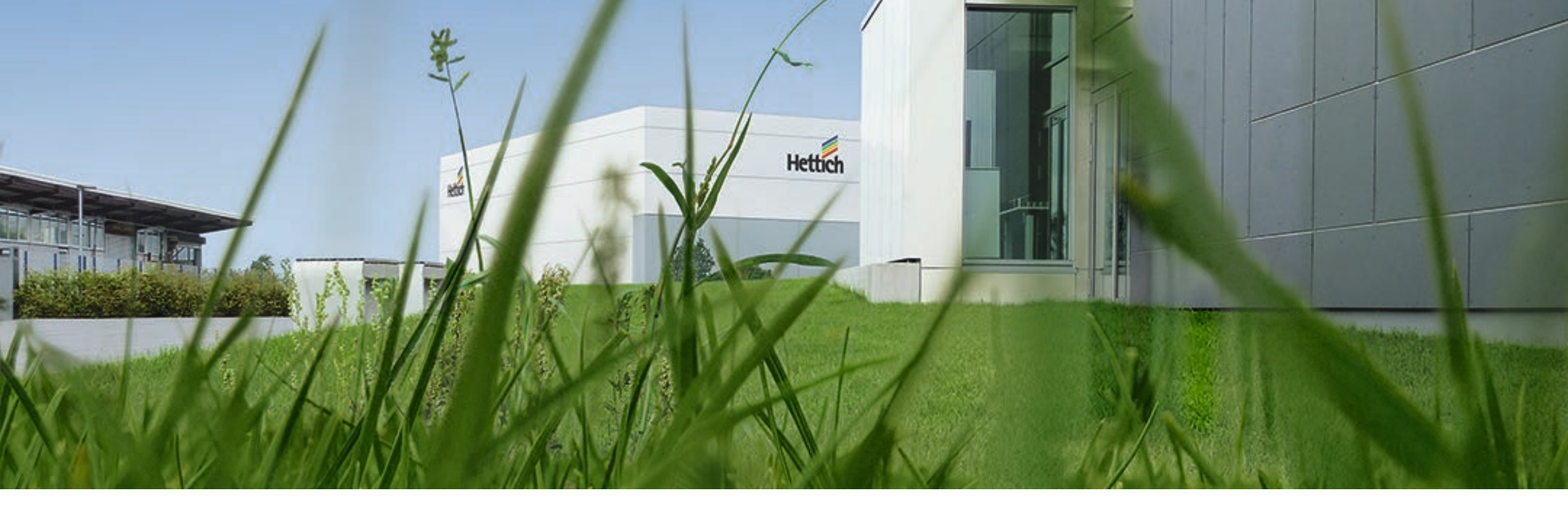

#### Регистрация на портале

- Форма регистрации доступна по ссылке <u>https://hettich.ru/account/?register=yes</u>
- При регистрации необходимо заполнить все поля со звёздочкой;
- При сложностях с регистрацией обращайтесь на hettich@hettich.ru.

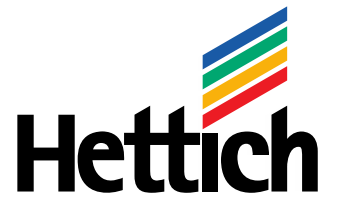

Technik für Möbel

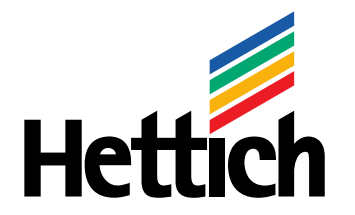

## Корректировка информации

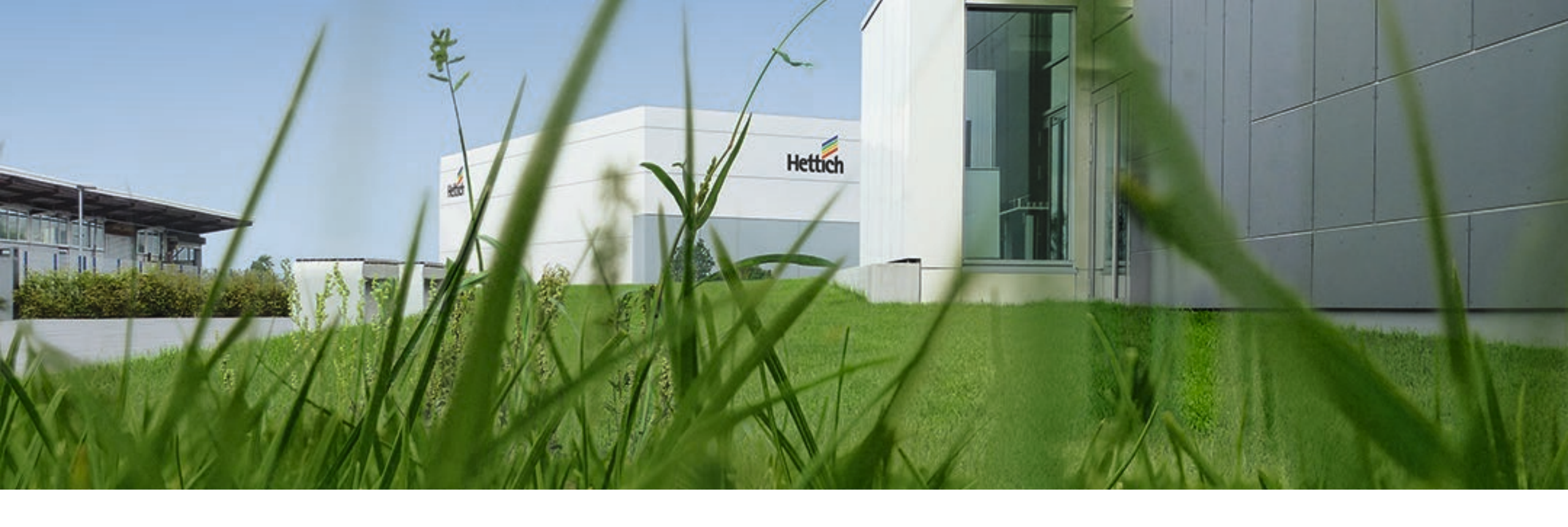

# Если в форме заказа каталога вы видите некорректные личные данные

| Фамилия * | Имя * |       | Отчество |
|-----------|-------|-------|----------|
| E-mail *  | Теле  | фон * |          |

Если ваши личные данные в форме заказа некорректны, отредактируйте их в

вашем личном кабинете, сохраните и вернитесь на форму заказа каталога.

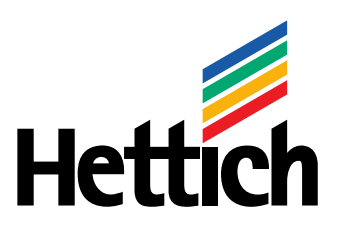

Technik für Möbel

# Вдохновляем решениями. По всему миру. Для лучших идей.